## Installationsanleitung

- 1. Laden Sie die Datei "sysap-update-XXXXXXXX-X.X.X-XXX.img" aus dem e-Katalog und speichern Sie diese auf ihrem Desktop
- 2. Verbinden sie Ihren PC mit dem System Accesspoint

|   | BITTE MELDEN S | IE SICH AN |  |
|---|----------------|------------|--|
|   | Installer      |            |  |
| * |                |            |  |
|   |                |            |  |
|   |                |            |  |
|   | KONFIGURATION  |            |  |
|   |                |            |  |

3. Wählen Sie unter -> Einstellungen -> Update -> "Firmware Uploaden" und wählen Sie die Datei "sysap-update-XXXXXXXX-X.X.-XXX.img" aus und bestätigen Sie den Dialog mit "öffnen".

| <b>BUSCH-JAEGER</b> |                            | EINSTELLUNGEN (?)                      |                                                  |                                            |                                  | <        | ★ HAUPTMENÜ | > |  |  |
|---------------------|----------------------------|----------------------------------------|--------------------------------------------------|--------------------------------------------|----------------------------------|----------|-------------|---|--|--|
| 🔅 EINSTELLUNGEN     |                            |                                        |                                                  |                                            |                                  |          |             |   |  |  |
| Einstellungen       |                            | Update                                 |                                                  |                                            |                                  |          |             |   |  |  |
| Systeminformationen | >                          | Firmware-Aktualisierungen              |                                                  |                                            |                                  |          |             |   |  |  |
| Netzwerk            | ÖÖffnen                    | Hier leaen Sie fest oh der Sv          | <u>istem Access Point neue Aktualisier</u>       | ungen automatisch                          |                                  | <b>a</b> |             |   |  |  |
| Benutzer            | 🚱 🔍 🛡 📕 « f@h S            | ysAP Update V1.3 > free_at_home_Firm   | ware_Update_V1_3                                 | ✓ free_at_home_Fin                         | mware_Upda 🌶                     | 2        |             |   |  |  |
| Lokalisierung       | Organisieren v Ne          | euer Ordner                            | Name                                             | Änderungsdatum Ty                          | • 🔲 🔞                            |          |             |   |  |  |
| Datensicherungen    | Desktop                    | E                                      | 🔁 Release Notes_DE.pdf<br>🔁 Release Notes_EN.pdf | 08.06.2015 14:54 Ad<br>08.06.2015 14:55 Ad | lobe Acrobat D<br>lobe Actobat D |          |             |   |  |  |
| Update              | SSO.sap ∑                  |                                        | sysap-update-20150603-1.3.0-1957.img             | 08.06.2015 08:14 IM                        | lG-Datei                         |          |             |   |  |  |
| Hue Bridges         | 🕞 Bibliotheken<br>📔 Bilder |                                        |                                                  |                                            |                                  |          |             |   |  |  |
| Service             | Dokumente                  |                                        |                                                  |                                            |                                  |          |             |   |  |  |
|                     | Videos                     | teinamer organ undate 20150602 1 2 0 1 | < III                                            | - All Filer                                |                                  | •        |             |   |  |  |
|                     |                            | sysap-upuate-20130003-1.5.0-1          | 557.ang                                          | Öffnen                                     | Abbrechen                        |          |             |   |  |  |
|                     |                            |                                        |                                                  |                                            |                                  |          |             |   |  |  |
|                     |                            |                                        | ♠                                                |                                            |                                  |          |             |   |  |  |
|                     |                            |                                        |                                                  |                                            |                                  |          |             |   |  |  |

4. Der Upload der Datei kann, je nach Verbindungsqualität, einige Minuten in Anspruch nehmen.

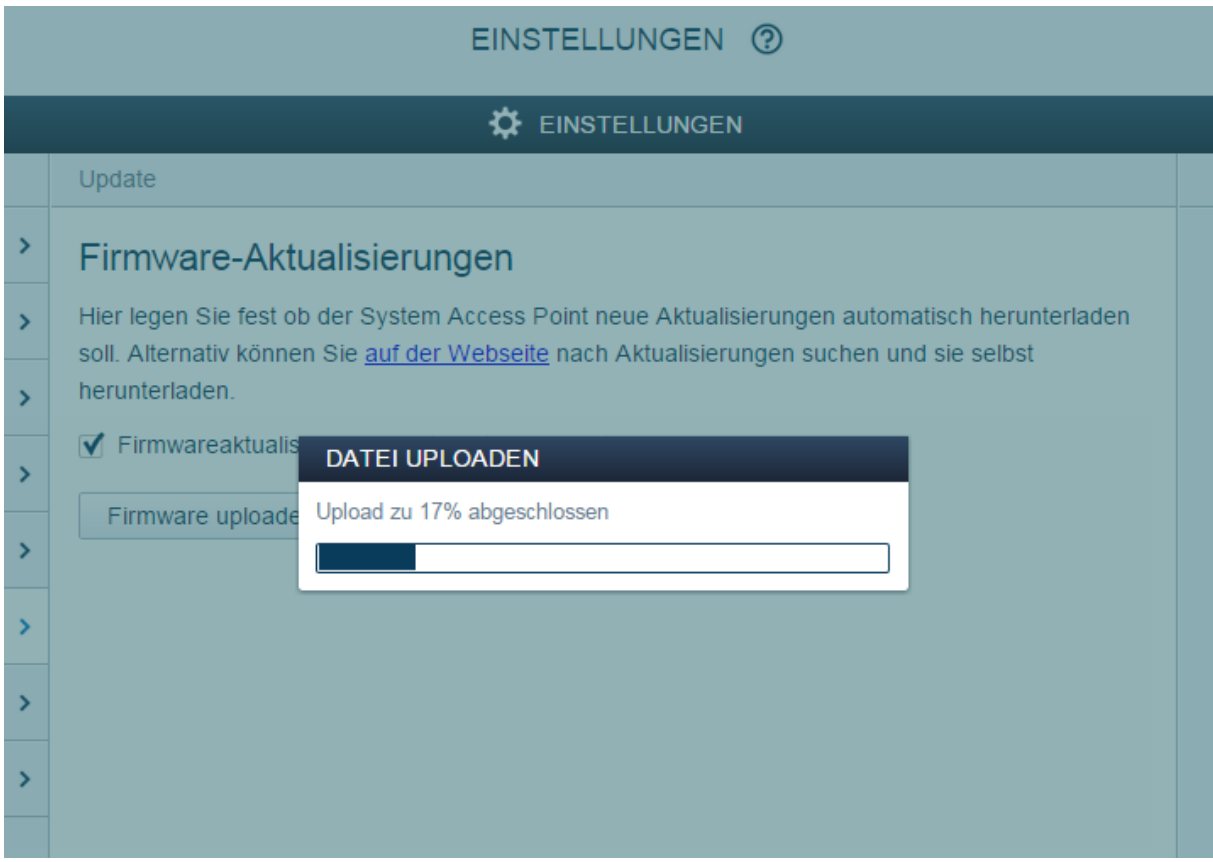

- 5. Nach erfolgreichem Upload wird die Firmware überprüft und aufbereitet. Auch dieser Vorgang benötigt einige Minuten.
- 6. Bestätigen Sie den darauf folgenden Dialog mit "✓"

| BUSCH-JAEGER          | EINSTELLUNGEN ()                                                                                                    |  |  | ★ HAUPTMENÜ | > |
|-----------------------|----------------------------------------------------------------------------------------------------|--|--|-------------|---|
|                       |                                                                                                    |  |  |             |   |
| Einstellungen         | Update                                                                                                    |  |  |             |   |
| Systeminformationen > | Firmware-Aktualisierungen                                                                                                    |  |  |             |   |
| Netzwerk >            | Hier legen Sie fest ob der System Access Point neue Aktualisierungen automatisch herunterladen<br>soll Alternativ können Sie auf der Webselle nach Aktualisierungen suchen und sie selbst |  |  |             |   |
| Benutzer >            | BESTĂTIGUNG                                                                                                    |  |  |             |   |
| Lokalisierung >       | Eine neue Firmwareversion 1.3.0 steht für die Installation zur Verfügung.                                                                                                    |  |  |             |   |
| Datensicherungen >    | Möchten Sie diese installieren?                                                                                                    |  |  |             |   |
| Update >              |                                                                                                    |  |  |             |   |
| Hue Bridges           |                                                                                                    |  |  |             |   |
| Service >             |                                                                                                    |  |  |             |   |
|                       |                                                                                                    |  |  |             |   |
|                       | Firmwareversion 1.3.0 installieren                                                                                                    |  |  |             |   |
|                       |                                                                                                    |  |  |             |   |

- 7. Während des Updates blinken die LED's des Gerätes abwechselnd. Die Benutzeroberfläche ist währenddessen nicht erreichbar. Nach ca. 10 min. ist das Update abgeschlossen und die LED's gehen wieder in ihren Ursprungszustand über und die Benutzeroberfläche kann wieder angesprochen werden.
- 8. Loggen Sie sich erneut in die Benutzeroberfläche ein.